# ব্লগার বাংলা টিউটোরিয়াল

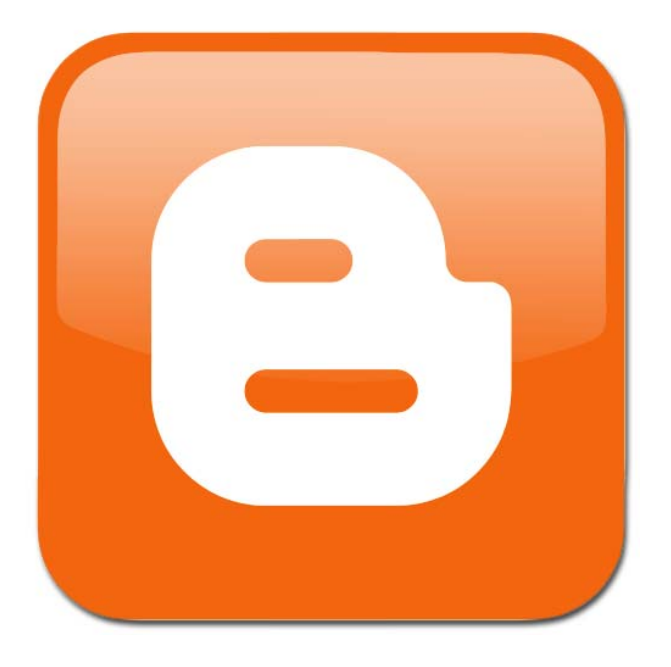

বিনামুল্যে ব্লগ তৈরী করে আয় করুন

আরো টিউটোরিয়াল এবং তথ্যের জন্য ভিজিট করুন <u>www.bangla-tutor.blogspot.com</u>

### কেন ব্লগ ব্যবহার করবেন

রগ তৈরী করবেন কেন ? কোন কাজ করার আগে সেটা কেন করবেন জেনে নেয়া উচিত। বিভিন্ন ব্যক্তি রগ তৈরী করেন বিভিন্ন কারনে। কারো কাছে এটা একেবারেই শখ। নিজের বক্তব্য, মনের ভাব প্রকাশ করার একটি পদ্ধতি। কারো কাছে অন্যের সাথে অনলাইনে যোগাযোগের মাধ্যম। ফেসবুক-টুইটারে যেমন অল্পকথায় কাজ সারতে হয় ব্লগে সেধরনের সীমাবদ্ধতা নেই। নিজের বক্তব্য ব্যাখ্যার করার সুযোগ রয়েছে ব্লগে। কারো কাছে ব্লগ ব্যবসার প্রচারের মাধ্যম। কারো কাছে ব্লগ নিজেই ব্যবসা। ব্লগ থেকেই বিপুল পরিমান র্অথ উর্পাজন করা যায়।

### ব্রগার কেন ব্যবহার করবেন

রগার গুগলের বিনামুল্যের রগিং ব্যবস্থা। আপনি যে কোন সময় নিজের রগ তৈরী নিতে পারেন বিনা খরচে। র্অথাত আপনার ডোমেন নোম খরচ এবং হোষ্টিং খরচ নেই। অন্যান্যদের মধ্যে ওর্য়াডপ্রেস বিনামুল্যের ডোমেন-হোষ্টিং ব্যবহার করে বিনামুল্যে রগ ব্যবহারের সুযোগ দেয়, কিন্তু ওর্য়াডপ্রেসে বিজ্ঞাপন ব্যবহার করা যায় না। যদি রগ থেকে আয় করতে চান তাহলে রগার সবচেয়ে সুবিধেজনক। রগার রগে এডসেন্স, চিতিকা, আমাজন-ইবে সহ অন্যান্য এফিলিয়েট লিংক, নিজস্ব বিজ্ঞাপন ইত্যাদি ব্যবহার করে র্অথ উর্পাজন করতে পারেন। আবার কোন কারনে নিজস্ব ডোমেন-হোষ্টিং ব্যবহার করা প্রয়োজন হলে সেখানে ট্রান্সফার করে নিতে পারেন।

আপনি নিজস্ব ডোমেন-হোষ্টিং ব্যবহার করেও ব্লগার ব্লগ রাখতে পারেন। তাদের সেটিং এ আপনার নিজস্ব ডোমেন এড্রেস দিলেই সবকিছু সেখানে কপি হবে। ব্লগার যেহেতু বিনামুল্যের, সেকারনে আপনি এর ওপর পুরোপুরি র্নিভর করতে পারেন না। তাদের শর্তের ভংগ দেখলে আপনাকে না জানিয়েই তারা আপনার ব্লগ মুছে দিতে পারে। কাজেই ব্লগার ব্যবহারের সময় নিয়মিত ব্যাকআপ রাখুন। ব্লগার ব্যবহার খুব্ই সহজ। আগে কখনো ব্লগ ব্যবহার করলেও সরাসরি ব্যবহার করতে পারেন। এজন্য আপনার ওয়েব ডিজাইন কিংবা অন্য কোনকিছুই জানা প্রয়োজন নেই।

# কিভাবে ব্লগার ব্লগ তৈরী করবেন

রগার রগ তৈরীর জন্য আপনার ইমেইল এড্রেস থাকাই যথেষ্ট। না থাকলে জি-মেইল একাউন্ট তৈরী করে নিন।

আপনি কোন বিষয়ে ব্লগ করবেন, তার নাম কি হবে এসব আগেই পরিকল্পনা করে নিন। স্বাভাবিকভাবেই আপনি যে বিষয়ে বেশি জানেন, এমন কিছু রাখবেন যা অন্যরা আগ্রহ নিয়ে দেখবে সেটা হিসেব করে ব্লগ তৈরী করবেন।

• <u>www.blogger.com</u> সাইটে যান।

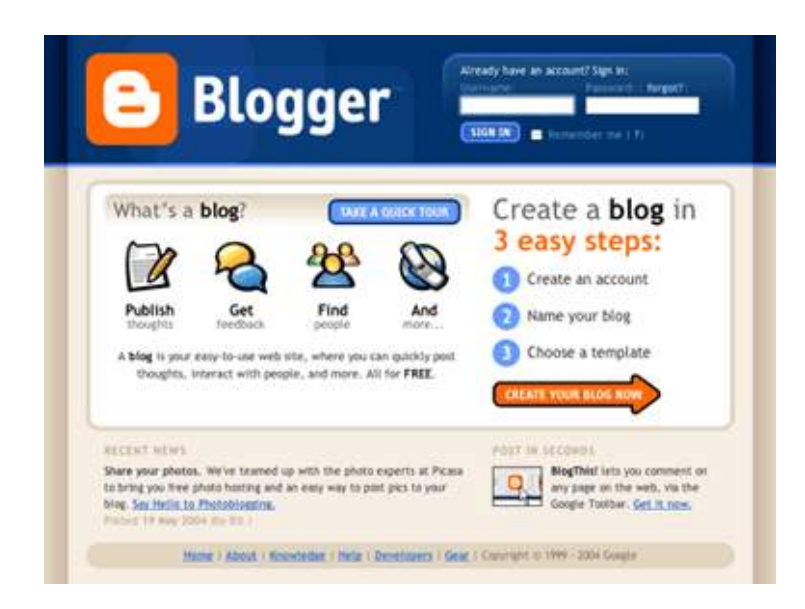

 নতুন ব্লগ তৈরীর জন্য আবেদন করুন। বলা হয় ৩ ধাপে ব্লগ তৈরী। কাজগুলি করুন।

| CALATE ACCOUNT                |                                     |                                                                                   |
|-------------------------------|-------------------------------------|-----------------------------------------------------------------------------------|
| <ol> <li>Create an</li> </ol> | account                             |                                                                                   |
| Choose a user name            |                                     | Travili use this 16 segn in th<br>future users.                                   |
| Enter a password              |                                     | Must be at local b<br>characters long.                                            |
| Retype password               |                                     | Delate it repairs just to be<br>name.                                             |
| Display name                  | (i                                  | The name used to sign po<br>blog posts.                                           |
| Email address                 |                                     | We will server share your<br>address with third partic<br>without your permission |
| Acceptance of Terms           | E Laccept the <u>Lemmal Jervice</u> | tendenter that you have<br>read and understand<br>Blagger's Terror of Serror      |
|                               |                                     | Contract                                                                          |

- আপনার ব্রগের নাম, আপনার তথ্য ইত্যাদি দিন। সাথেসাথে ব্লগ তৈরী হবে।
- ব্লগ তৈরীর তথ্য বাংলায় লেখা থাকে, কাজেই সমস্যা হওয়ার কোন কারন নেই। কয়েকটি ক্লিক করাই যথেষ্ট।

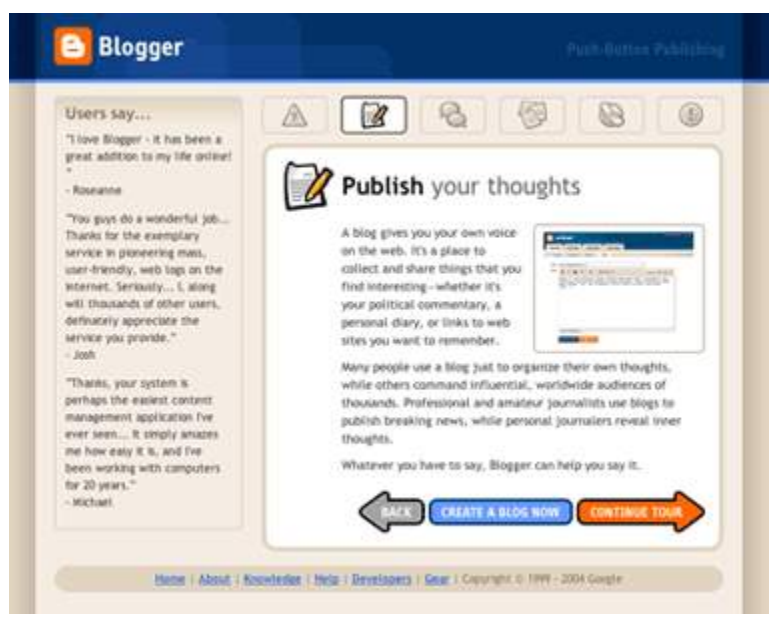

শুরুতেই ব্লগ আপনার পছন্দমত নাও হতে পারে। ব্লগকে নিজের পছন্দমত করার কাজ পরে করে নিতে পারেন।

### ব্রগার ড্যাসর্বোড ব্যবহার

রগার রগ তৈরী হলে আপনার ই-মেইল এড্রেস একটি মেইল পাবেন। সেখানে ক্লিক করুন। অথবা লগ-ইনের জন্য <u>www.blogger.com/home</u> এড্রেসে যান। লগ-ইন স্ক্রীনে আপনার ইমেইল এড্রেস এবং পাশওর্য়াড দিন। সবসময় ব্যবহারের জন্য লগ-ইন করে রাখতে

পারেন।

| Blogger                                                          | is balling and com Dashboard M                                                                                                    | <u>Iv Account</u>   <u>Help</u>   <u>Sign out</u> |
|------------------------------------------------------------------|----------------------------------------------------------------------------------------------------|---------------------------------------------------|
| Dashboard                                                        | Language                                                                                                    | : English 💌                                       |
| ah                                                               | Manage Blogs (4 total)                                                                                                    | Create a Blog - Help                              |
| View Profile<br>Edit Profile<br>Edit Photo<br>Edit Notifications | <ul> <li>Big States and States - Hide</li> <li>369 Posts, last published on Aug 19, 2011 - <u>View Blog</u></li> <li>NEW POST - <u>Edit Posts</u> - <u>Comments</u> - <u>Settings</u> - <u>Des</u></li> </ul> | වූ<br>ආ<br>ign - <u>Monetize</u> - <u>Stats</u>   |

লগ-ইন করলে ব্রগার ড্যাসর্বোড পাবেন। এখান থেকে নতুন পোষ্ট তৈরী, ব্রগের নানারকম পরির্বতন ইত্যাদি করবেন।

# ব্রগপোষ্ট তৈরী

ব্লগে আপনি যা রাখবেন তার নাম ব্লগপোষ্ট। সেটা টেক্সট হতে পারে, সাথে ছবি-ভিডিও থাকতে পারে, আবার শুধুমাত্র ছবি বা ভিডিও হতে পারে। সরাসরি ব্রগারে টাইপ করতে পারেন অথবা অন্য কোথাও টাইপ করে কপি-পেষ্ট করে ব্যবহার করতে পারেন। বাংলা ব্লগ তৈরীর জন্য ব্লগার ফোনেটিক টাইপেং সার্পোট করে।

অন্য কোথাও টাইপ করলে ওর্য়াড প্রসেসরের বদলে টেক্সট এডিটর ব্যবহার করুন। লেখার ফন্ট পরির্বতণ করতে হয় টেম্টলেট সেটিং থেকে। সেবিষয়ে পরর্বতীতে জানানো হচ্ছে।

# নতুন পোষ্ট লেখার জন্য ড্যাসবোর্ডে New post লিংকে ক্লিক করুন। নতুন পোষ্ট লেখার উইন্ডো পাওয়া

### যাবে।

| Title: |                        |             |       |                     |               |              |                     |     |            |        |
|--------|------------------------|-------------|-------|---------------------|---------------|--------------|---------------------|-----|------------|--------|
|        |                        |             |       |                     |               |              |                     | Ed  | it HTML    | Compos |
| r a F  | ▼ <sub>T</sub> T ▼   Β | <u>ι</u> υ, | ABC A | • Ø •   <u>Li</u> i | <u>nk</u> 🔤 🎬 | <u>⊇</u>   ≣ | <b>•</b> <u>]</u> Ξ | ≣ " | <u>T</u> 🌮 | অ -    |
|        |                        |             |       |                     |               |              |                     |     |            |        |
|        |                        |             |       |                     |               |              |                     |     |            |        |
|        |                        |             |       |                     |               |              |                     |     |            |        |
|        |                        |             |       |                     |               |              |                     |     |            |        |
|        |                        |             |       |                     |               |              |                     |     |            |        |
|        |                        |             |       |                     |               |              |                     |     |            |        |
|        |                        |             |       |                     |               |              |                     |     |            |        |
|        |                        |             |       |                     |               |              |                     |     |            |        |
|        |                        |             |       |                     |               |              |                     |     |            |        |
|        |                        |             |       |                     |               |              |                     |     |            |        |
|        |                        |             |       |                     |               |              |                     |     |            |        |

### টাইটেল

টাইটেল লেখা অংশে পোষ্টের টাইটেল লিখুন। একে পোষ্টের ঠিকানা হিসেবে ব্যবহার করা হবে কাজেই আপনার বিষয়ের সাথে সম্পকিত এবং যে কিওর্য়াড ব্যবহার করে সাঁচ করা হবে সেগুলিকে প্রাধান দিয়ে লিখলে ভাল ফল পাবেন।

### মুল পোষ্ট তৈরী

মুল পোষ্ট লেখার জন্য দুধরনের পদ্ধতি ব্যবহার করা যায়, সাধারন কম্পোজ মোড এবং এইচটিএমএল মোড। যদি এইচটিএমএল কমান্ড লিখতে চান তাহলে প্রথমে এইচটিএমএল মোডে গিয়ে লিখবেন। সাধারনভাবে কম্পোজ মোডে টাইপ করবেন (অথবা কপি-পেষ্ট করবেন)। এতে লেখাটি মুল সাইটে যেমন থাকবে সেভাবে দেখা যাবে।

লেখার জন্য নিদিষ্ট ফন্ট ব্যবহার করতে পারেন (টেম্পলেট থেকে নিদিষ্ট করা)। এছাড়া লেখা বড়-ছোট করা, বোল্ড, ইটালিক আন্ডারলাইন, লেখায় রং ব্যবহার, এলাইনমেন্ট, নাম্বার বা বুলেট লিষ্ট ইত্যাদি ব্যবহার করতে পারেন।

| uu iiilages               |                                                                    |        |             |
|---------------------------|--------------------------------------------------------------------|--------|-------------|
|                           | 1 Choose files                                                     |        |             |
| Upload                    | You may upload multiple files at once. Use JPG, GIF, or PNG files. |        |             |
| From this blog            |                                                                    |        |             |
| From Picasa Web<br>Albums |                                                                    |        |             |
| From a URL                |                                                                    |        |             |
|                           |                                                                    |        |             |
|                           |                                                                    |        |             |
|                           |                                                                    |        |             |
|                           |                                                                    |        |             |
|                           |                                                                    |        |             |
|                           |                                                                    |        |             |
|                           |                                                                    |        |             |
|                           |                                                                    | Cancel | Add selecte |

### ইমেজ ব্যবহার

ইমেজ ব্যবহারের জন্য Insert Image আইকনে ক্লিক করুন। এখানে ৪ যায়গা থেকে ইমেজ ব্যবহার করতে পারেন।

- Upload ব্যবহার করে সরাসরি আপনার কম্পিউটার থেকে নতুন ইমেজ লোড করতে পারেন।
- From this blog থেকে আপনার ব্রগে আগে ব্যবহার করা ইমেজগুলি পুনরায় ব্যবহার করতে পারেন।
- Picasa Web Album সিলেক্ট করে গুগলের অনলাইন ওয়েব এলবাম থেকে ছবি ব্যবহার করতে পারেন।

 From a URL ব্যবহার করে কোন ওয়েব সাইটের এড্রেস ব্যবহার করে সেই ইমেজ ব্যবহার করতে পারেন।

ইমেজ সিলেক্ট করে **এ্যাড সিলেক্টেড** বাটনে ক্লিক করলে ইমেজটিকে পোষ্টে পাওয়া যাবে। সেখানে ইমেজ সিলেক্ট করে ইমেজের জন্য কোন মাপ ব্যবহার করবেন বলে দিতে পারেন, এলাইনমেন্ট ঠিক করতে পারেন, অথবা ড্রাগ করে পোষ্টের যে কোন যায়গায় নিতে পারেন।

# ভিডিও ব্যবহার

ভিডিও ব্যবহারের জন্য Insert a Video আইকনে ক্লিক করুন। ইমেজের মত এখানেও ভিডিও আপলোড করে ব্যবহার করতে পারেন অথবা ইউটিউব ভিডিও থেকে ব্যবহার করতে পারেন।

### জাম্প ব্ৰেক

বড় ধরনের পোষ্টের ক্ষেত্রে পোষ্টের কিছু অংশ মুল পেজে দেখা যায় এবং শেষে Read more .. ধরনের কোন লেখা থাকে। সেখানে অথবা টাইটেলে ক্লিক করলে বাকি লেখাটুকু দেখা যায়।

জাম্পব্রেক ব্যবহারের জন্য যেখানে ভাগ করতে চান সেখানে পয়েন্টার আনুন এবং Insert Jump Break আইকনে ক্লিক করুন।

# লিংক ব্যবহার

পোষ্টের কোন টেক্সটকে (অথবা অন্যকিছুকে) অন্য কোন পোষ্টের বা ওয়েবসাইটের লিংক হিসেবে ব্যবহার করতে পারেন। লিংকে ক্লিক করলে সেই পেজ ওপেন হবে।

- যে টেক্সটকে লিংক হিসেবে ব্যবহার করতে চান সেটুকু সিলেক্ট করুন।
- Link আইকনে ক্লিক করুন।
- Text to display অংশে লিংকের ওপর র্কাসর আনলে কি লেখা দেখা যাবে টাইপ করে দিন।

• Web address অংশে যে ঠিকানায় যাবে সেই ঠিকানা টাইপ করে দিন। একবার লিংক তৈরীর পর লিংক সিলেক্ট করে তাকে মুছে দিতে পারেন বা পরির্বতন করতে পারেন।

| Edit Link        | ×                                                                                                    |
|------------------|----------------------------------------------------------------------------------------------------|
| Text to display: |                                                                                                    |
| Link to:         | To what URL should this link go?                                                                                                    |
| Web address      |                                                                                                    |
| O Email address  | Test this link                                                                                                    |
|                  | Not sure what to put in the box? First, find the page on<br>the web that you want to link to. (A <u>search engine</u> might<br>be useful.) Then, copy the web address from the box in<br>your browser's address bar, and paste it into the box<br>above. |
| OK Cancel        |                                                                                                    |

### লেবেল ব্যবহার

একই ধরনের পোষ্টগুলিকে সহজে পৃথক করার জন্য লেবেল ব্যবহার করা হয়। একে ক্যাটাগরি হিসেবে বিবেচনা করতে পারেন। এই লেবেল পোষ্টের নিচে দেখা যাবে এবং সেকানে ক্লিক করলে সেই লেবেলের অন্য পোষ্টগুলি সহজে পাওয়া যাবে।

- Labels লেখা অংশে পোষ্টের জন্য লেবেল টাইপ করে দিন।
- একাধিক লেবেল লেখার জন্য কমা (,) ব্যবহার করে পৃথক করুন।
- আগে লেখা কোন লেবেল ব্যবহারের জন্য Show all ক্লিক করুন এবং সেখান থেকে সিলেক্ট করুন।

### পোষ্ট পাবলিশ করা

পোষ্টের সবকিছু ঠিক থাকলে আপনি প্রিভিউ দেখতে পারেন, সেভ করে রেখে দিতে পারেন অথবা পালিশ কমান্ড দিয়ে ওয়েবপেজে সকলের ব্যবহারের জন্য দিতে পারেন।

### ভিজিটরের তথ্য জানা

ব্লগ তৈরীর উদ্দেশ্য আপনি কিছু বিষয় অন্যদের সামনে তুলে ধরতে চান। কতজন ভিজিটর আপনার ব্লগ দেখেছে, কোন পোষ্ট পড়েছে ইত্যাদি তথ্য আপনি জানতে পারেন খুব সহজে।

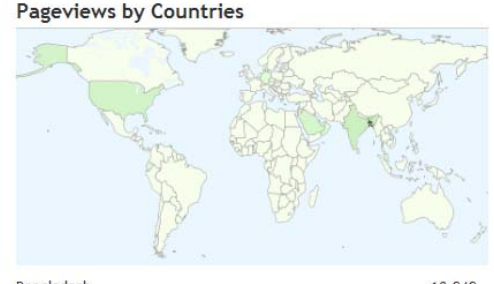

| Bangladesh    | 10,949 |
|---------------|--------|
| India         | 1,158  |
| United States | 651    |
| Saudi Arabia  | 486    |
| Malaysia      | 158    |
| Sri Lanka     | 118    |
| Qatar         | 46     |
| Ecuador       | 40     |
| Oman          | 37     |
| Germany       | 35     |

#### Pageviews by Browsers

| Firefox                          | 9,169 (61%)            | at Explorer Chron |
|----------------------------------|------------------------|-------------------|
| Internet Explorer                | 2,427 (16%)            | - Oper            |
| Chrome                           | 1,767 (11%)            |                   |
| Opera                            | 1,470 (9%)             | Firefox           |
| Minefield                        | <mark>66 (</mark> <1%) |                   |
| Safari                           | 65 (<1%)               |                   |
| Mo <mark>zilla</mark> DeveloperF | Preview 12<br>(<1%)    |                   |
| CometBird                        | 10 (<1%)               |                   |
| BonEcho                          | 4 (<1%)                |                   |
| Maxthon                          | 3 (<1%)                |                   |

#### Pageviews by Operating Systems

| Windows    | 13,802 (98%) |          |
|------------|--------------|----------|
| Linux      | 135 (<1%)    |          |
| Nokia      | 46 (<1%)     | Windows- |
| Macintosh  | 24 (<1%)     |          |
| Other Unix | 3 (<1%)      |          |
| Android    | 2 (<1%)      |          |

- রগার ড্যাসবোর্ডে Stats লিংকে ক্লিক করুন।
   নিজে থেকে ডিফল্ট ওভারভিউ ট্যাব সিলেক্ট পাবেন। আপনার সাইটে শেষ ২ ঘন্টায়, ২৪ ঘন্টায়, ৭ দিনে, ৩০ দিনে এবং সব মিলিয়ে কতজন ভিজিটর এসেছেন সিলেক্ট করতে পারেন ট্যাব থেকে। ভিজিটের গ্রাফ, পোষ্টের নাম, ট্রাফিক র্সোস, কোন দেশ থেকে (ম্যাপ) ইত্যাদি জানা যাবে।
- পোষ্ট ট্যাব থেকে সবচেয়ে বেশি ভিজিট করা পোষ্টগুলির নাম এবং ভিজিট সংখ্যা জানা যাবে। একাধিক পেজ থাকলে সেখানকার ভিজিট সংখ্যাও জানা যাবে।
- ট্রাফিক র্সোস ট্যাব থেকে কোন ইউআরএল থেকে, কোন সাইট থেকে এবং কি সচি করে ভিজিটর এসেছেন সেটা জানা যাবে।
- অডিয়েন্স ট্যাব থেকে কোন দেশে থেকে এবং কি ব্রাউজার ব্যবহার করে, কোন অপারেটিং সিষ্টেমে ভিজিটর সাইট দেখেছেন সেটা জানা যাবে।

সরাসরি ষ্ট্র্যাট ব্যবহার ছাড়াও গুগল এনালাইটিক ইনষ্টল করে (বিনামুল্যে) ভিজিট সম্পকিত আরো বিস্তারিত তথ্য জানা যায়। এবিষয়ে পরর্বতী উল্লেখ করা হয়েছে।

# ব্লগ সেটিং

আপনার ব্লগ কেমন দেখা যাবে থেকে শুরু করে বিভিন্ন বিষয়গুলি আপনি ঠিক করে নিতে পারেন। এরমধ্যে রয়েছে ব্লগের টাইটেল (যে নাম দেখা যাবে), র্বননা (টাইটেলের পরে ব্লগের বিষয় সম্পর্কে একলাইন তথ্য) আপনার ব্লগ র্সাচ ইঞ্জিন খুজে পাবে কিনা (ইচ্ছে করলে প্রাইভেট ব্লগ রাখতে পারেন যা ভিজিটর খুজে পাবেন না) ইত্যাদি বিষয়। Setting ট্যাবের Basic অংশ থেকে একাজগুলি করবেন।

- ব্রগার ড্যাসবোর্ডে Setting লিংকে ক্লিক করুন।
- টাইটেল অংশে যে নাম দেখতে চান সেটা টাইপ করে দিন। বাংলা ব্রগের জন্য বাংলায় লিখতে পারেন।
- ডেসক্রিপশন অংশে সংক্ষেপে ব্রগের র্বননা লিখুন।
- অন্যান্য অপশনগুলি পছন্দমত বাছাই করুন।
- পরির্বতনগুলি সেভ করার জন্য Save Setting বাটনে ক্লিক করুন।

# নিজস্ব ডোমেন-হোষ্টিং ব্যবহার

- আপনার নিজস্ব ডোমেন নেম এবং নিজস্ব র্সাভার ভাড়া করলে সেটা ব্যবহারের জন্য সেটিং এর অধীনে Publish ট্যাব সিলেক্ট করুন।
- ডোমেন নেম টাইপ করে দিন।
- ওর্য়াড ভেরিফিকেশনে ওর্য়াড দেখে টাইপ করে নিশ্চিত করুন।

আপনার সাইটের সবকিছু নতুন যায়গায় কপি হবে।

| Posting Commer               | ts Settings Design Monetize Stats View Blog                                                                               |
|------------------------------|----------------------------------------------------------------------------------------------------|
| Basic Publishing             | Formatting         Comments         Archiving         Site Feed         Email & Mobile         OpenID         Permissions |
| Show at most                 | 6 posts v on the main page.<br>If Days is selected, a limit of up to 500 posts will be enforced.                          |
| Date Header Format           | Friday, August 19, 2011 M<br>This is how the date will appear above your posts.                                           |
| Archive Index Date<br>Format | August 2011 This is how the archive links in your sidebar will display.                                                   |
| Timestamp Format             | 5:00 PM                                                                                                    |
| Time Zone                    | (GMT+06:00) Dhaka                                                                                                    |

# ফরম্যাট পরির্বতন করা

আপনার সাইটে প্রতি পেজে কয়টি পোষ্ট দেখা যাবে, তারিখ-সময় ইত্যাদি কিভাবে দেখা যাবে, টাইম জোন, পোষ্টের নিদিষ্ট ফরম্যাট (টেম্পলেট) ইত্যাদি পরির্বতন করে নিতে পারেন।

- আপনার নিজস্ব ডোমেন নেম এবং নিজস্ব র্সাভার ভাড়া করলে সেটা ব্যবহারের জন্য সেটিং এর অধীনে Formatting ট্যাব সিলেক্ট করুন।
- যে পরির্বতনগুলি করতে চান করে নিন।
- পরির্বতন সেভ করুন।

# কমেন্ট কাষ্টমাইজ করা

ব্লগার সাধারনত ভিজিটরের কাছে মন্তব্য আশা করেন। কমেন্টগুলি পোষ্টের সাথে দেখা যাবে কিনা, কমেন্ট লেখার জন্য র্শত, ব্যাকলিংক (অন্য সাইটের সাথে সর্ম্পক তৈরী), কমেন্ট সরাসরি দেখা যাবে নাকি আপনি অনুমতি দেবেন, কেউ কমেন্ট করলে সেটা আপনার ইমেইলে যাবে কিনা ইত্যাদি বিষয় ঠিক করে নিতে পারেন।

 আপনার নিজস্ব ডোমেন নেম এবং নিজস্ব র্সাভার ভাড়া করলে সেটা ব্যবহারের জন্য সেটিং এর অধীনে comments ট্যাব সিলেক্ট করুন।

- যে পরির্বতনগুলি করতে চান করে নিন।
- পরির্বতণ সেভ করুন।

সাধারনভাবে কমেন্ট যত বেশি ব্লগের পরিচিতি তত বেশি। কমেন্ট লেখা যত সহজ রাখবেন ব্লগের পরিচিতি বাড়ানো তত সহজ হবে এই নিয়মে সেটিং রাখতে পারেন।

| Basic                | Publishing                     | Form                | atting                             | Comme   | nts <u>Arc</u>                            | hiving                           | Site Fee                                   | <u>d</u> <u>Email</u>        | & Mobile    | OpenID |  |
|----------------------|--------------------------------|---------------------|------------------------------------|---------|-------------------------------------------|----------------------------------|--------------------------------------------|------------------------------|-------------|--------|--|
|                      | tyour                          | blo                 | a.                                 |         |                                           |                                  |                                            |                              |             |        |  |
| VDOD                 |                                |                     |                                    |         |                                           |                                  |                                            |                              |             |        |  |
| xpor                 | t your                         | DIO                 | 5                                  |         |                                           |                                  |                                            |                              |             |        |  |
| Export y             | our blog into                  | the Blog            | gger Ato                           | m expor | t format. Y                               | ou can i                         | do this to                                 | move your                    | blog to and | other  |  |
| Export y<br>blogging | our blog into<br>service or si | the Blog<br>mply to | gger Atol<br>store yo<br>Il remain | m expor | t format. Y<br>on your ow<br>per until yo | ou can o<br>n hard o<br>ou delet | do this to<br>Irive. <u>Lea</u> r<br>e it. | move your<br>r <u>n more</u> | blog to and | other  |  |

### ব্বগ ব্যাকআপ রাখা

ট্যাব থেকে আপনি ব্লগের সবকিছু ব্যাকআপ করে রাখতে পারেন। কোন সমস্যা হলে বা অন্য ব্লগে সরানোর জন্য সেখানে এই ফাইল ইমর্পেটি করে ব্যবহার করতে পারেন। ব্লগার থেকে কখনো ওর্য়াডপ্রেসে ব্লগ সরানোর জন্যও এভাবে ব্যাকআপ করা ফাইল ব্যবহার করতে হবে।

- Setting Basic ট্যাবে Export blog লিংকে ক্লিক করুন।
- download blog বাটনে ক্লিক করুন।

### থিম ব্যবহার এবং কাষ্টমাইজেশন

রগারের টেম্পলেট ডিজাইনার ব্যবহার করে আপনি দেখে দেখে থিম পছন্দ করতে পারেন এবং সেগুলির ফন্ট, রং এবং অন্যান্য বৈশিষ্ট পরির্বতণ করতে পারেন।

- ড্যাসবোর্ডে Design Template Designer সিলেক্ট করুন।
- পছন্দমত পরির্বতন করুন। পরির্বতণ করার সাথেসাথে সেটা দেখা যাবে।

থিম বা টেম্পলেটের কোডে লিখে কোন পরির্বতন করলে (যেমন এনালাইটকস ব্যবহার) সেগুলি বাতিল হয়ে যাবে। কাজেই প্রথমে এখানে পরির্বতন করে পরে কোডের পরির্বতণ করুন।

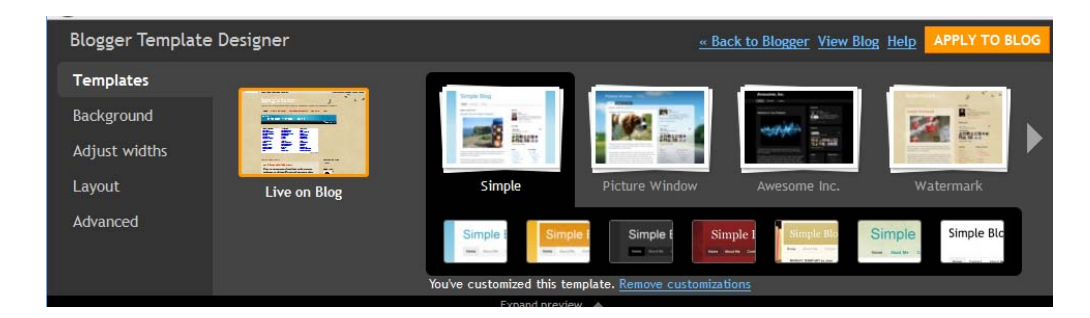

# পছন্দমত থিম ব্যবহার

রগারের নিজস্ব থিমের বাইরে আপনি নিজের তৈরী থিম বা ইন্টারনেট থেকে ডাউনলোড করা থিম ব্যবহার করতে পারেন।

- ড্যাসবোর্ডে Design Edit HTML সিলেক্ট করুন।
- Download Full Template ক্লিক করে আগের টেম্পলেটটি সেভ করে রাখুন।
- Browse কমান্ড ব্যবহার করে নতুন টেম্পলেটটি সিলেক্ট করুন এবং Upload কমান্ড ব্যবহার করে আপলোড করুন। ওয়ানিং মেসেজ দিতে পারে।
- Preview ক্লিক করে সাইটটি দেখে নিন।
- Save Template ক্লিক করে নতুন টেম্পলেট ব্যবহার করুন।
   ইন্টারনেটে খোজ করলে বিনামুল্যে হাজার হাজার থিম পাওয়া যাবে। আপনার সাইটের সাথে মানানসই থিম বেছে নিয়ে ব্যবহার করতে পারেন।
   বিজ্ঞাপনসহ বিভিন্ন বিষয় যোগ করা

# কোড পরির্বতন

আপনি যদি টেম্পলেটের এইচটিএমএল কোড পরির্বতন করতে চান তাহলে করতে পারেন। নিদিষ্ট ফন্ট ব্যবহার, ফন্ট বড়-ছোট করা থেকে শুরু করে অন্য যে কোন পরির্বতণ করা যাবে।

- ড্যাসবোর্ডে Design Edit HTML সিলেক্ট করুন।
- Download Full Template ক্লিক করে আগের টেম্পলেটটি সেভ করে রাখুন।
- কোডের প্রয়োজনীয় পরির্বতন করুন।
- Preview ক্লিক করে সাইটটি দেখে নিন।
- Save Template ক্লিক করে নতুন টেম্পলেট ব্যবহার করুন।

# রগে নতুন কিছু যোগ করা, অবস্থান পরির্বতন করা

ইচ্ছে করলে ব্লগের সাইডবারে বা উপরে কিংবা নিচে ছবি, বিজ্ঞাপন, বক্তব্য, নিদিষ্ট কোড, পোষ্টের তালিকা, অন্য ব্লগের তালিকা, থেকে শুরু করে ইউটিউব ভিডিও, সবশেষ খবর কিংবা এডসেন্স বিজ্ঞাপন ইত্যাদি যোগ করতে পারেন। এদেরকে বলা হয় গ্যাজেট (Gadget)।

- ড্যাসবোর্ডে Design Page Element সিলেক্ট করুন।
- Add a Gadget ক্লিক করুন। টেম্পলেট অনুযায়ী এর অবস্থান ডানে-বামে-উপরে-নিচে বিভিন্ন যায়গায় থাকতে পারে।
- রগের বিভিন্ন বিষয়গুলি কোনটি কোথায় থাকবে সেটাও এখানে ড্রাগ করে পরির্বতণ করে নিতে পারেন।

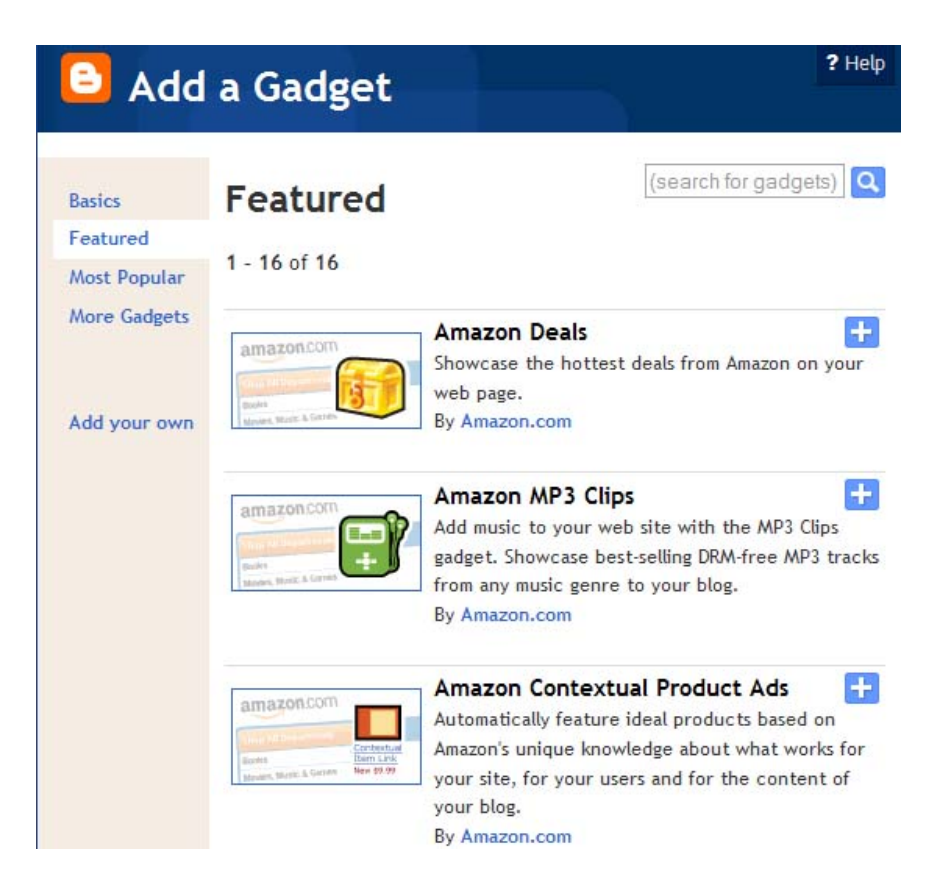

### গুগল এনালাইটিক ব্যবহার

গুগল এনালাইটিকস গুগলের একটি বিনামুল্যের সেবা যার মাধ্যমে আপনার সাইটে কোন ভিজিটর এলে তার সমস্ত তথ্য রের্কড করা হয়। ফলে আপনি তারসাথে মিল রেখে প্রয়োজনীয় পরির্বতন আনতে পারেন।

এজন্য আপনাকে আবেদন করতে হয়। তার প্রেক্ষিতে আপনার সাইটের জন্য নিদিষ্ট কোড তৈরী দেবে যা আপনাকে কপি করে টেম্পলেটের কোডের সাথে যোগ করতে হবে।

- ড্যাসবোর্ডে My Account লিংকে ক্লিক করুন।
- Analytics ক্লিক করুন।
- সেখানকার নির্দেশ মেনে যা করতে বলা হয়েছে করুন।

### ব্রগ থেকে আয়

ব্লগ থেকে আয় হতে পারে বিভিন্নভাবে। আপনি অনলাইনে বিক্রির জন্য ব্লগ ব্যবহার করতে পারে, ব্লগে বিজ্ঞাপন ব্যবহার করে বিজ্ঞাপনদাতার কাছে র্অথ নিতে পারেন, এডসেন্স এর মত বিজ্ঞাপন থেকে আয় করতে পারেন কিংবা কারো এফিলিয়েশন নিয়ে তার বিজ্ঞাপন/লিংক ব্যবহার করেও আয় করতে পারেন।

### এডসেন্স এবং চিতিকা

রগারদের কাছে সবচেয়ে জনপ্রিয় গুগলের এডসেন্স বিজ্ঞাপন ব্যবহার। এজন্য গুগলের কাছে ব্লগের পরিচয় জানিয়ে আবেদন করতে হয়। তারা সম্মতি দিলে গ্যাজেট যোগ করার পদ্ধতিতে তাদের দেয়া কোড ব্যবহার করবেন, ফলে আপনার ব্লগে বিষয়ের সাথে মিল রেখে বিজ্ঞাপন দেখা যাবে। ভিজিটর সেই বিজ্ঞাপনে ক্লিক করলে আপনি টাকা পাবেন। এই পদ্ধতিতে মাসে কয়েক হাজার ডলার আয় করাও সম্ভব। চিতিকা এডসেন্স এর মত আরেকটি বিজ্ঞাপন নেটওর্য়াক। এর ব্যবহার পদ্ধতিও একই ধরনের।

### এফিলিয়েট প্রোগ্রাম

এফিলিয়েশনের জন্য আপনি কোন কোম্পানীর সাথে যোগাযোগ করবেন এবং একই পদ্ধতিতে আপনার সাইটে কোড যোগ করবেন। ভিজিটর সেই লিংকে ক্লিক করলে আপনি টাকা পাবেন। টাকার পরিমান কাজের ধরনের ওপর র্নিভর করে। কোথাও ক্লিক করলেই টাকা পাবেন, কোথাও কিছু কাজ করলে (যেমন ফরম পুরন করলে) টাকা পাবেন, কোথাও কিছু বিক্রি হলে কমিশন পাবেন।

আমাজন, ই-বে থেকে শুরু করে বহু কোম্পানী এধরনের কমিশনভিত্তিক প্রচারের সুযোগ দেয়।

ইন্টারনেটে আয়ের জন্য করনীয় বিভিন্ন বিষয় এবং নানারকম পদ্ধতি নিয়ে বহু লেখা রয়েছে বাংলা-টিউটর সাইটে। আরো টিউটোরিয়াল এবং তথ্যের জন্য ভিজিট করুন <u>www.bangla-tutor.blogspot.com</u>

প্রযুক্তি বিষয়ক খবর এবং রিভিউ এর জন্য ভিজিট করুন <u>www.digitalbangla.wordpress.com</u>